RÉPUBLIQUE ALGÉRIENNE DÉMOCRATIQUE ET POPULAIRE MINISTÈRE DE L'ENSEIGNEMENT SUPÉRIEUR ET DE LA RECHERCHE SCIENTIFIQUE Université Djillali Liabès de Sidi Bel Abbès

Centre des Systèmes, Réseaux d'informations, Communications, Télé-enseignement et Enseignement à Distance /

Section Réseau informatique

SBA, le 27/11/2024

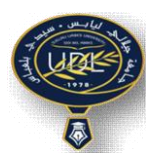

# Guide d'utilisation de la messagerie institutionnelle @univ-sba.dz

## **Charte d'utilisation :**

L'utilisateur doit faire preuve de vigilance lors de l'utilisation des courriers électroniques et ceci en s'assurant que :

- L'adresse du destinataire est bien formulée ;
- Le destinataire est habilité à accéder au contenu transmis ;
- Ne pas ouvrir les pièces jointes et/ou les liens hypertexte transmis à partir d'adresses mail inconnues ;

• Ne pas ouvrir la boite mail professionnelle à partir des espaces communautaires d'accès à internet ;

• L'envoi des messages doit être limité aux destinataires réellement concernés, afin d'éviter les diffusions de messages de masse, l'encombrement inutile de la messagerie ainsi qu'une dégradation du service.

Chaque utilisateur doit mettre en œuvre les moyens nécessaires à la conservation des messages pouvant être indispensables ou simplement utiles en tant qu'éléments de preuve. Sur demande de la hiérarchie, l'adresse de messagerie électronique professionnelle d'un utilisateur peut être supprimée à tout moment suite à une utilisation abusive. Elle prend également fin lors de la cessation de la relation de travail.

## **Introduction :**

L'objectif de ce tutoriel est d'avoir un petit aperçu sur la messagerie local institutionnelle de l'université.

**Carbonio** est une plateforme open-source développée par **Zextras**. Il s'agit d'une solution de messagerie professionnelle sécurisée et collaborative ayant comme caractéristiques principales :

- Gestion des e-mails professionnels.
- Support des protocoles standards comme IMAP, SMTP et POP3.
- Interface utilisateur moderne et intuitive.
- Données stockées et gérées localement pour un meilleur contrôle.
- Chiffrement des communications pour protéger les échanges.
- Utilisable via un navigateur web Google Chrome, Mozilla Firefox, Opera ...
- Disposant de sa propre application mobile et compatible avec les applications mobile standard tel que Thunderbird, Outlook, My mail ...

#### Utilisation : I/ Avec un Navigateur web :

Dans la barre d'adresse de votre navigateur web tapez l'URL de la messagerie <u>https://mail.univ-sba.dz</u>

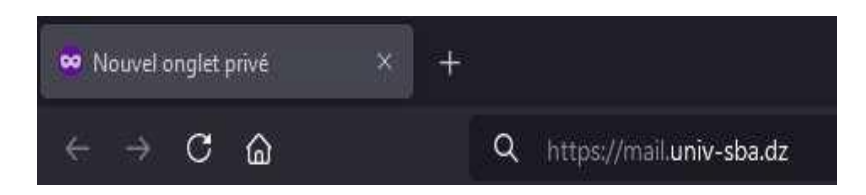

Puis tapez votre nom d'utilisateur (adresse email sans @univ-sba.dz) et le mot de passe associé

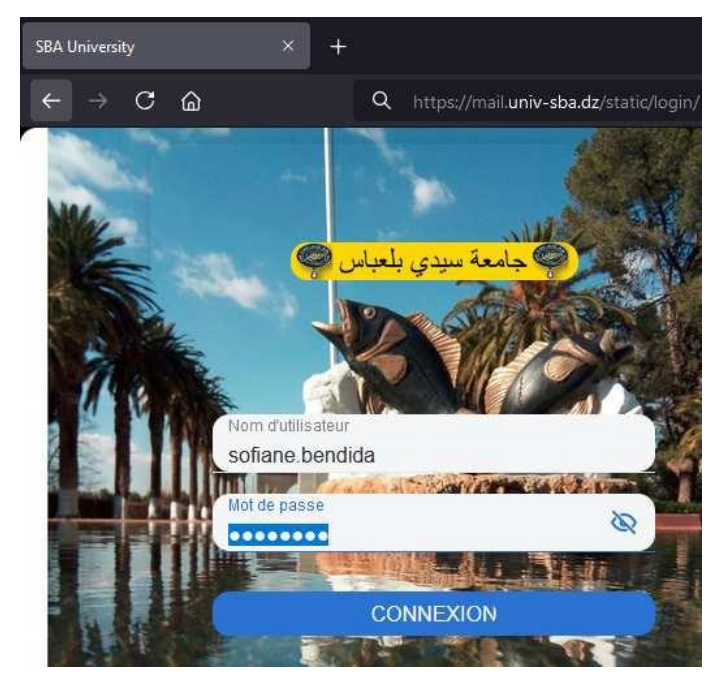

- Si vous tapez 3 fois un mot de passe erroné alors vous deviez attendre 10min pour réessayer à nouveau.
- En cas d'oubli du mot de passe, veuillez adresser une demande de réinitialisation du mot de passe via l'adresse mail <u>mail.assistance@univ-sba.dz</u>

Important : Par souci de sécurité éviter d'enregistrer votre mot de passe.

#### Interface Utilisateur :

Pour une meilleur exploitation de l'écran veuillez choisissez l'option (Pas de séparation).

| 🦉 SB/  | 🦉 SBA University X + 🗸 🗸 🐼 Navigation privée – 🗗 🗙 |                             |                     |                                                                   |   |                        |       |  |  |  |  |  |  |
|--------|----------------------------------------------------|-----------------------------|---------------------|-------------------------------------------------------------------|---|------------------------|-------|--|--|--|--|--|--|
|        | ← →                                                |                             | 占 🛡 https://mail.ur | iv-sba.dz/carbonio/mails/folder/2                                 | ☆ | ල 🛃 🕒 ච                |       |  |  |  |  |  |  |
| * BI © | ب_اس                                               | جام ہ ۃ س ـ حي بلہ          | NOUVEAU ~           | Emails    Search in Emails                                        |   | Q 0                    | °     |  |  |  |  |  |  |
|        |                                                    | sofiane.bendida@univ-sba.da | z 🔺 🗹               | / Réception                                                       |   | 4 🛱 🗸                  | ≡t    |  |  |  |  |  |  |
|        | ŧ                                                  | C Réception                 | 3 PW                | Moi, PyCoder's Weekly                                             |   | Séparation verticale   |       |  |  |  |  |  |  |
|        | iii 30                                             | 🚫 Spam                      |                     | NumPy, Loop Targets, Vector Animation, and More                   |   | Séparation horizontale |       |  |  |  |  |  |  |
|        |                                                    | 🛛 Envoyé                    | RT                  | Moi Coupure de Connexion vers switch-FGE-biblio-132               |   | Pas de séparation      | 8:13  |  |  |  |  |  |  |
|        |                                                    | Brouillons                  |                     | Moi                                                               |   |                        | 18.12 |  |  |  |  |  |  |
|        | Ø                                                  | @ 🛱 Corbeille 🛛             |                     | Coupure de Connexion vers switch-FGE-biblio-131                   |   |                        |       |  |  |  |  |  |  |
|        | 4                                                  | TROUVER LES PARTA           | GES                 | Moi Moi Outpute de Connexion vers switch-FGE-dpt-electronique-130 |   |                        | 18:12 |  |  |  |  |  |  |
|        | $\odot$                                            | 🕏 Étiquettes                |                     |                                                                   |   |                        |       |  |  |  |  |  |  |
|        | Q                                                  |                             |                     |                                                                   |   |                        |       |  |  |  |  |  |  |
|        | හු                                                 |                             |                     |                                                                   |   |                        |       |  |  |  |  |  |  |

Et classez les messages par date (si vous les classés par non lu, les messages lus ne s'affiche plus)

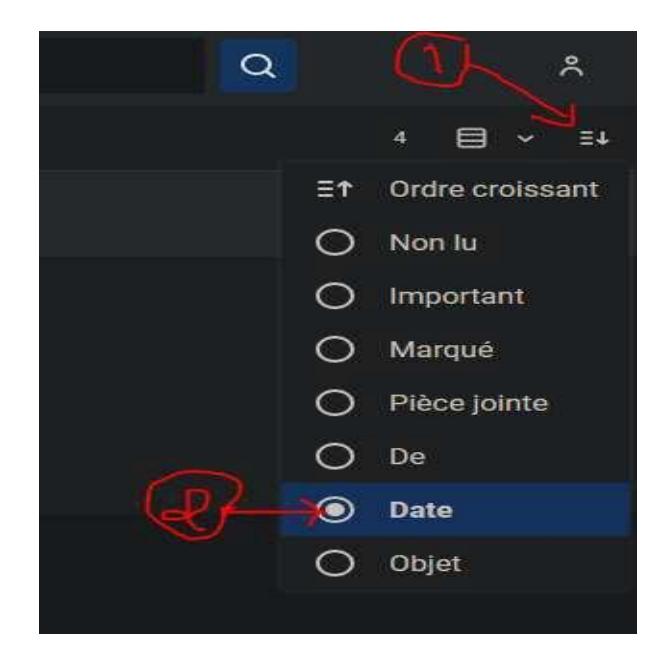

Pour Changer votre mot de passe ou personnaliser le thème ou autre veuillez sélectionnez la rubrique (paramètre) en bas du menu.

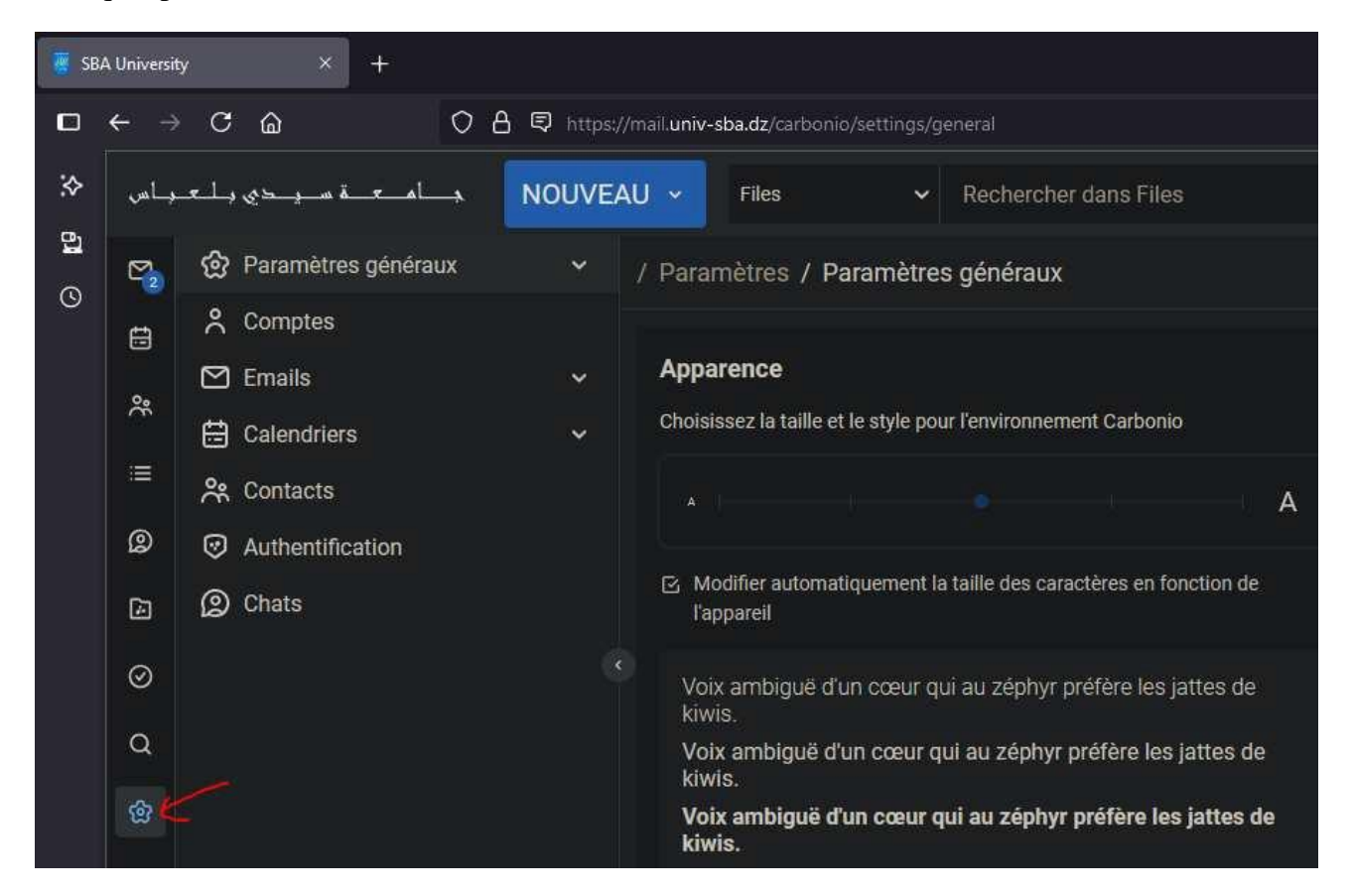

Pour rédiger un nouveau courriel veuillez sélectionnez nouveau puis nouvel Email, Saisir les champs essentiel : destinataire, le texte et surtout l'objet car un message sans objet est considéré comme un spam dans la plus part des serveurs de messagerie.

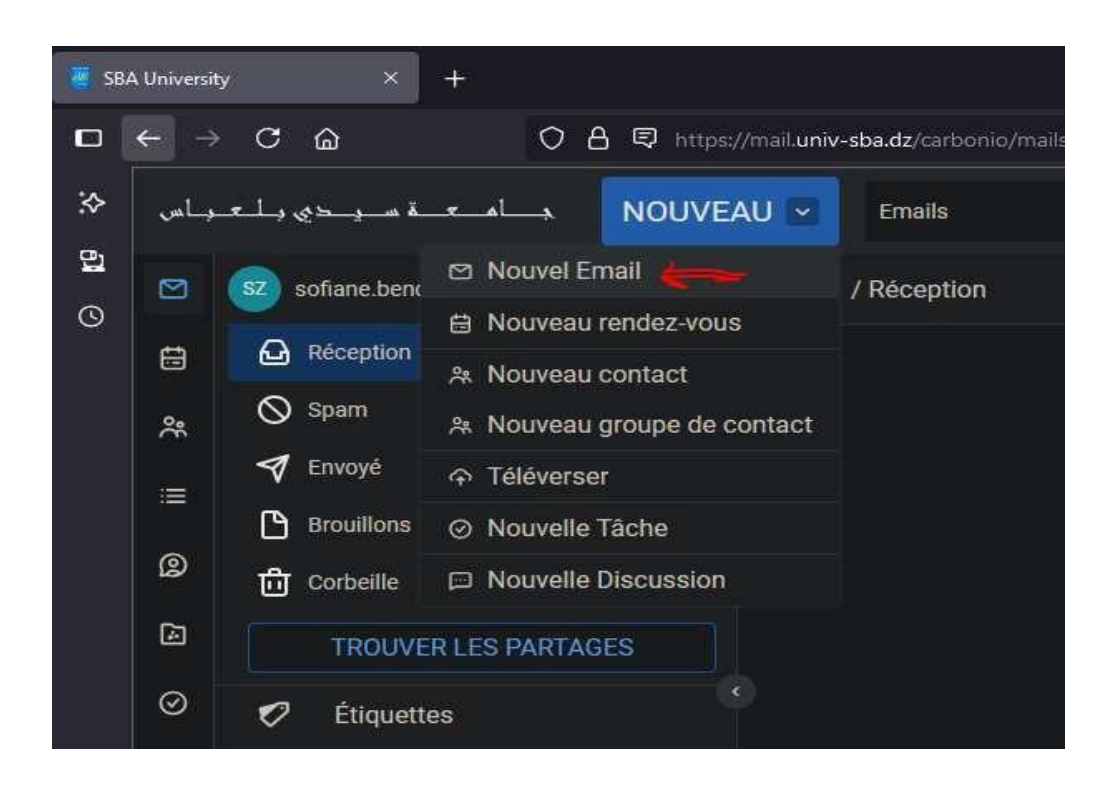

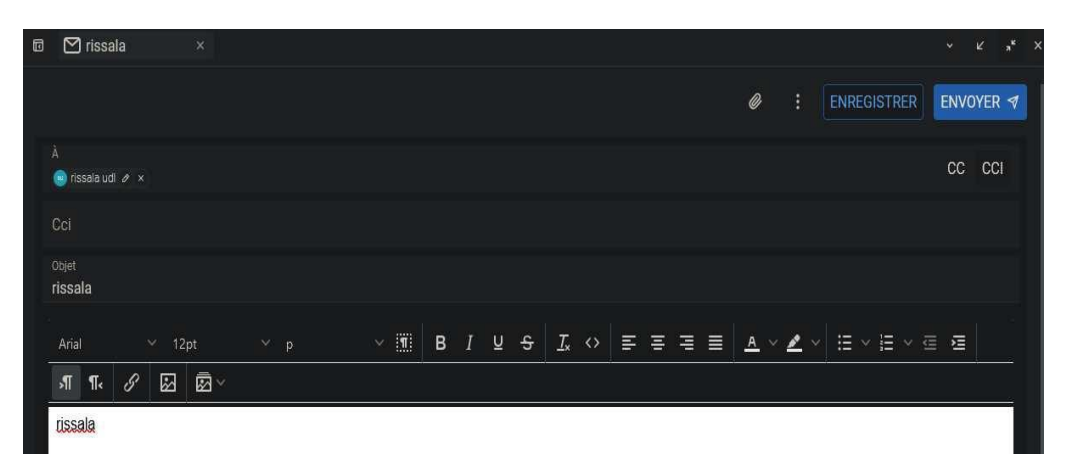

**Important :** Vous avez une limitation d'envoi vers les destinataires externes ( autre que @univ-sba.dz ) de 50 emails par jours sinon votre compte sera fermé automatiquement et vous deviez contactez <u>mail.assistance@univ-sba.dz</u> pour la réactivation.Cette limitaion est basée sur la réputation du nom de domaine univ-sba.dz chez les autres serveurs de messagerie, au dessous la réputation chez Google Postmaster Tools.

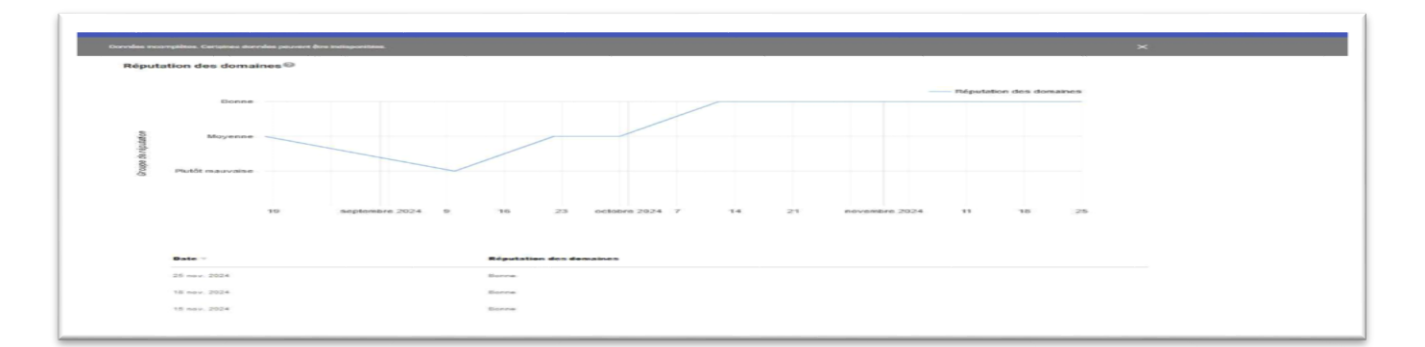

Chaque compte mail dispose d'un quota de 300Moctets, alors vous deviez supprimez les messages inutiles, et transférez vos emails important vers vos boites emails personnels s'il n y'a pas des restrictions.

#### Client de messagerie (exemple thunderbird ):

Puisque le stockage des emails dans les serveurs de messageries locaux est limité par les ressources matérielles que le CSRICTED dispose, il est plus qu'impératif d'utiliser un client de messagerie pour sauvegarder une copie de vos emails sur vos ordinateurs et les consulter même en mode hors ligne.

Rendez-vous sur le lien : <u>https://www.thunderbird.net/fr/thunderbird/all/</u> et télécharger le logiciel

| Thunderbird pour ordi                                                                                                    | nateur                                  |
|----------------------------------------------------------------------------------------------------|-----------------------------------------|
| Ces versions sont officiellement maintenues et<br>Thunderbird. Téléchargez la dernière version, s<br>souhaitez tester la version béta et signaler les l | distribuées par<br>auf si vous<br>bugs. |
| Langue                                                                                                    |                                         |
| Français                                                                                                    | \$                                      |
| Canal de distribution                                                                                                    |                                         |
| Thunderbird Extended Support Release                                                                                                    |                                         |
|                                                                                                    |                                         |
| Système d'exploitation                                                                                                    |                                         |
| Système d'exploitation Windows                                                                                                    | 2                                       |

Lancez l'installation et cliquez sur suivant et laissez le choix sur standard

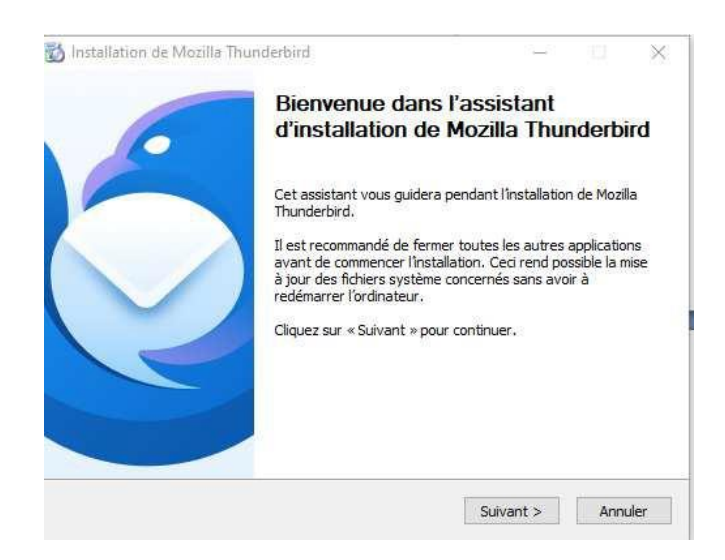

Puis lancez ce logiciel et insérez vos information puis cliquez sur continuer

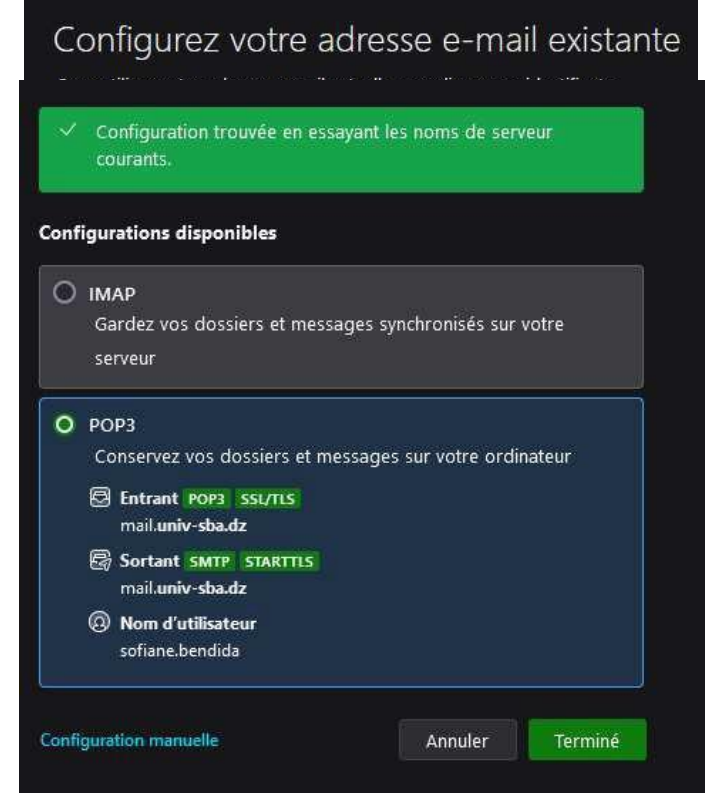

Et choisissez l'option POP3 pour qu'il garde les messages sur votre PC Puis cliquez sur terminé

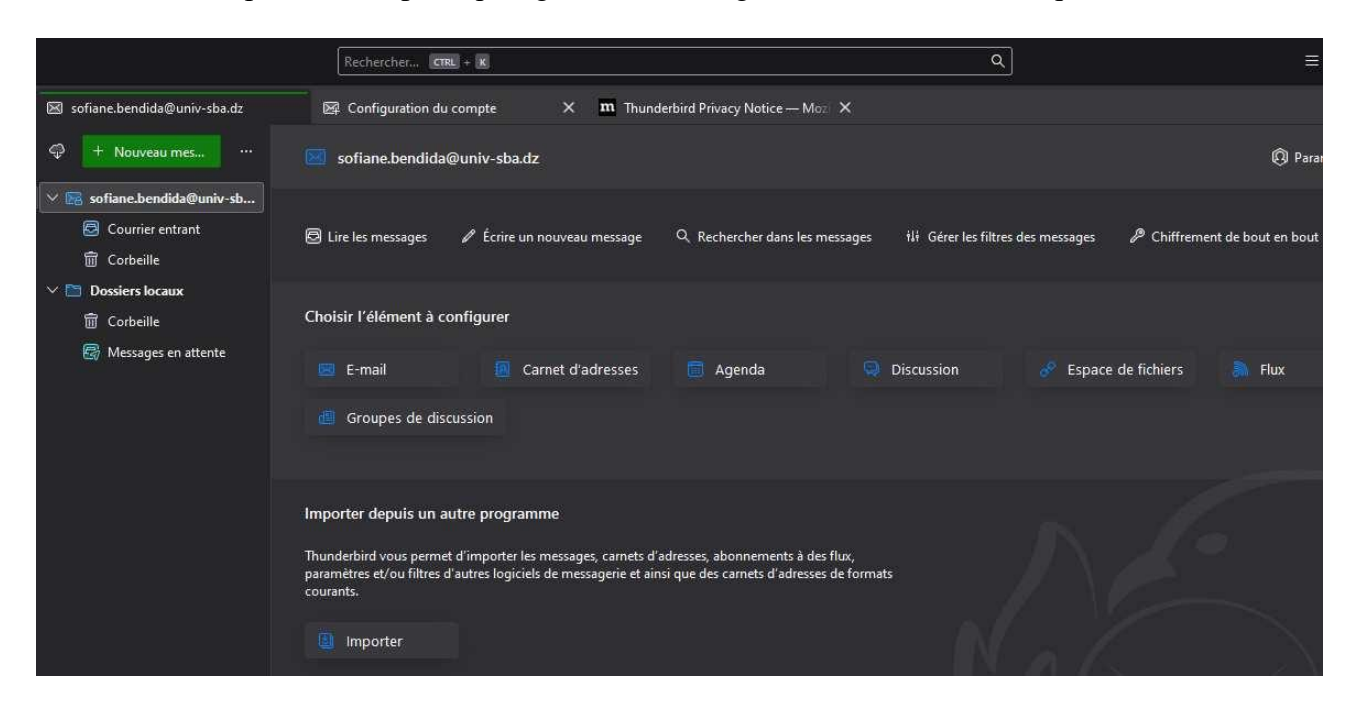

### II/ Application mobile :

Carbonio nos offre une application mobile téléchargeable dès que vous essayé d'accéder à la messagerie sur votre smartphone.

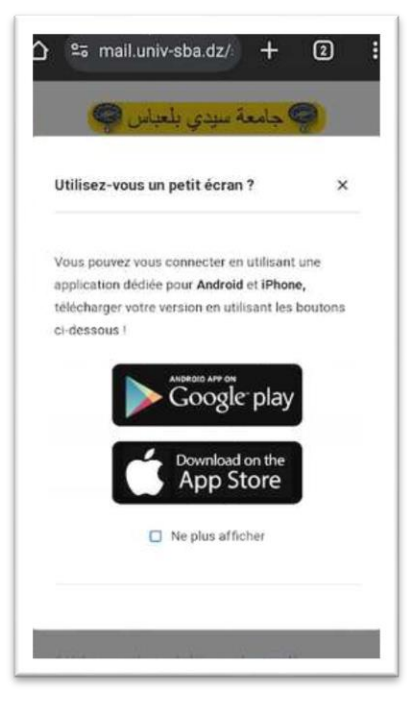

Je vais sélectionner le Google play selon le système d'exploitation de mon smartphone.

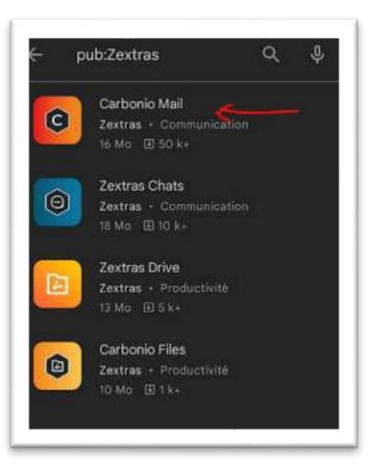

Sélectionnez Carbonio Mail seulement !

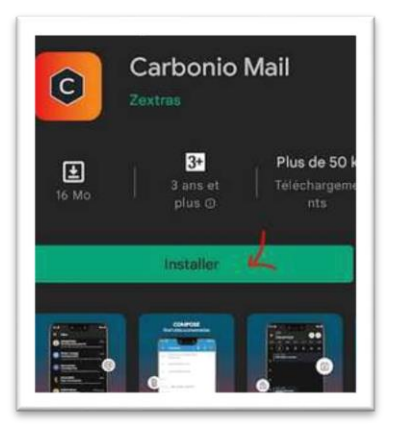

Cliquez sur installer puis lancez l'application et faire entrer l'URL https://mail.univ-sba.dz

|              | z l'adresse du serveur de<br>organisation pour accéder au<br>ce |
|--------------|-----------------------------------------------------------------|
| Serv<br>http | <sub>eur</sub> -<br>os://mail.univ-sba.dz                       |
|              | CONTINUER                                                       |
|              |                                                                 |
|              | SCANNER OR CODE                                                 |

Cliquez sur entrer et faire remplir les coordonnées de votre mail sans oublié la partie @univ-sba.dz

| Conn                     | exion                    | f.       |
|--------------------------|--------------------------|----------|
|                          | ail et le mot o<br>ompte | de passe |
| Nom d'utili<br>sofiane.b | sateur<br>endida         |          |
| Mot de pas               | se                       | ۲        |
|                          | CONTINUER                |          |
|                          |                          |          |

Tapez sur continuer

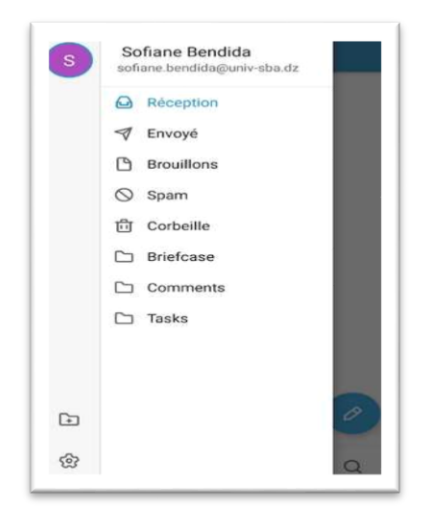

Et voilà nous avons terminé ce guide

Chef de Section Réseaux BENDIDA Sofiane CSRICTED